# 2019、2020年の祝日変更に関わる設定について

BizMagic 予定表や日報で使用するカレンダーの祝日を変更する場合は、[システム設定]-[基本設定]タブ-[各種設 定]タブ-[休日設定]画面で設定を行います。

### 変更内容

内閣府から発表された[「国民の祝日」について]の内容に沿って変更します。

■2019年

| 作業 | 日付     | 名称            | 備考      |  |  |
|----|--------|---------------|---------|--|--|
| -  | 4月30日  | 国民の祝日(振替休日)   | 2019年のみ |  |  |
| 追加 | 5月1日   | 天皇の即位の日       | 2019年のみ |  |  |
| -  | 5月2日   | 国民の祝日(振替休日)   | 2019年のみ |  |  |
| 追加 | 10月22日 | 即位礼正殿の儀の行われる日 | 2019年のみ |  |  |
| 廃止 | 12月23日 | 天皇誕生日         |         |  |  |

■2020年

| 作業   | 日付              | 名称            | 備考      |
|------|-----------------|---------------|---------|
| 追加   | 2月23日           | 天皇誕生日         |         |
| 名称変更 | _               | 体育の日 → スポーツの日 |         |
| 日付変更 | 7月の第3月曜日→7月23日  | 海の日           | 2020年のみ |
| 日付変更 | 10月の第2月曜日→7月24日 | 体育の日(スポーツの日)  | 2020年のみ |
| 日付変更 | 8月11日 → 8月10日   | 山の日           | 2020年のみ |

### 設定方法

1. 左メニュー [システム設定] - [基本設定] タブー [各種設定] タブー [休日設定] クリックします。

#### 追加手順

① [休日追加]をクリックします。

| 休日設定 |  |  |    |       |
|------|--|--|----|-------|
| 設定   |  |  | 設定 | キャンセル |
| 休日   |  |  |    | 休日追加  |
|      |  |  |    |       |

 ② 画面最下段に新規休日入力行が表示されます。[休日名] [日付] 等を設定します。
詳細はオンラインヘルプ [システム設定マニュアル] - [9-1 各種設定] - [休日設定] をご参照 ください。

#### 削除手順

[廃止年]に入力をします。天皇誕生日の場合は [2018] と入力します。([削除] はクリックしない でください。)

前除 天皇誕生日 月日指定 ▼ 12 ▼月 23 ▼日 ダ 年 2018年 19 今

2. 追加、削除完了後、画面右上[設定]をクリックします。

## 設定例

インストール初期状態から、P.1の[変更内容]を反映した場合下記のような画面となります。

|    | 休日名     | 種別      | 日付               | 振替可          | 適用年   | 廃止年   | 行番号 | 表示順      |
|----|---------|---------|------------------|--------------|-------|-------|-----|----------|
| 削除 | 元日      | 月日指定 🖌  | 1 ▼月 1 ▼日        | $\checkmark$ | 年     | 年     | 1   | \$       |
| 削除 | 成人の日    | 週曜日指定 🗸 | 1 ✔月 第2 ✔ 月曜日 ✔  | $\checkmark$ | 年     | 年     | 2   | <b></b>  |
| 削除 | 建国記念の日  | 月日指定 🖌  | 2 ♥月 11 ♥日       | $\checkmark$ | 年     | 年     | 3   | \$       |
| 削除 | 春分の日    | 春分の日 🗸  | 3月               | $\checkmark$ | 年     | 年     | 4   | <b></b>  |
| 削除 | みどりの日   | 月日指定 🖌  | 4 ✓月 29 ✔日       | $\checkmark$ | 年     | 2006年 | 5   | 9        |
| 削除 | 昭和の日    | 月日指定 🖌  | 4 ✓月 29 ♥日       | $\checkmark$ | 2007年 | 年     | 6   | <b></b>  |
| 削除 | 憲法記念日   | 月日指定 🖌  | 5 ✔月 3 ✔日        | $\checkmark$ | 年     | 年     | 7   | 9        |
| 削除 | 国民の休日   | 月日指定 🗸  | 5 ✔月 4 ✔日        | $\checkmark$ | 年     | 2006年 | 8   | 9        |
| 削除 | みどりの日   | 月日指定 🖌  | 5 ✔月 4 ✔日        | $\checkmark$ | 2007年 | 年     | 9   | 9        |
| 削除 | こどもの日   | 月日指定 🖌  | 5 【月 5 】日        | $\checkmark$ | 年     | 年     | 10  | •        |
| 削除 | 海の日     | 月日指定 🗸  | 7 🗸月 20 🗸日       | ~            | 年     | 2002年 | 11  | <u></u>  |
| 削除 | 海の日     | 週曜日指定 🖌 | 7 🖌月 第3 🖌 月曜日 🖌  | $\checkmark$ | 2003年 | 2019年 | 12  | 9        |
| 削除 | 敬老の日    | 月日指定 🖌  | 9 ✔月 15 ✔日       | ✓            | 年     | 2002年 | 13  | <b>P</b> |
| 削除 | 敬老の日    | 週曜日指定 🖌 | 9 🖌月 第3 🖌 月曜日 🗸  | $\checkmark$ | 2003年 | 年     | 14  | <b></b>  |
| 削除 | 秋分の日    | 秋分の日 🗸  | 9月               | $\checkmark$ | 年     | 年     | 15  | <u></u>  |
| 削除 | 体育の日    | 週曜日指定 🖌 | 10 10 第2 1 月曜日 1 | $\checkmark$ | 年     | 2019年 | 16  | 9        |
| 削除 | 文化の日    | 月日指定 🖌  | 11 □月 3 ▼日       | ✓            | 年     | 年     | 17  | <b></b>  |
| 削除 | 勤労感謝の日  | 月日指定 🗸  | 11 【 月 23 【 日    | $\checkmark$ | 年     | 年     | 18  | <b></b>  |
| 削除 | 天皇誕生日   | 月日指定 🗸  | 12 ✔月 23 ✔日      | $\checkmark$ | 年     | 2018年 | 19  | <b></b>  |
| 削除 | 国民の休日   | 月日指定 🗸  | 9 ♥月 22 ♥日       | ✓            | 2009年 | 2009年 | 20  | <u></u>  |
| 削除 | 山の日     | 月日指定 🗸  | 8 ▼月 11 ▼日       | ✓            | 2016年 | 2019年 | 21  | <u></u>  |
| 削除 | 国民の休日   | 月日指定 🖌  | 4 ✔月 30 ✔日       |              | 2019年 | 2019年 | 22  | 9        |
| 削除 | 天皇の即位の日 | 月日指定 🖌  | 5 ✔月 1 ✔日        |              | 2019年 | 2019年 | 23  | 9        |
| 削除 | 国民の休日   | 月日指定 🖌  | 5 【月 2 】日        |              | 2019年 | 2019年 | 24  | 9        |
| 削除 | 即位礼正殿の儀 | 月日指定 🗸  | 10 10 22 1日      |              | 2019年 | 2019年 | 25  | \$       |
| 削除 | 天皇誕生日   | 月日指定 🖌  | 2 ♥月 23 ♥日       | $\checkmark$ | 2020年 | 年     | 26  | 9        |
| 削除 | スポーツの日  | 月日指定 🗸  | 7 ▼月 24 ▼日       | $\checkmark$ | 2020年 | 2020年 | 27  | \$       |
| 削除 | スポーツの日  | 週曜日指定 🖌 | 10 10 第2 1 月曜日 1 | $\checkmark$ | 2021年 | 年     | 28  | 9        |
| 削除 | 海の日     | 月日指定 🖌  | 7 ✔月 23 ✔日       | $\checkmark$ | 2020年 | 2020年 | 29  | \$       |
| 削除 | 海の日     | 週曜日指定 🖌 | 7 🖌月 第3 🖌 月曜日 🖌  | $\checkmark$ | 2021年 | 年     | 30  | 9        |
| 削除 | 山の日     | 月日指定 🖌  | 8 ▶月 10 ▼日       | $\checkmark$ | 2020年 | 2020年 | 31  | \$       |
| 削除 | 山の日     | 月日指定 🖌  | 8 ▼月 11 ▼日       | $\checkmark$ | 2021年 | 年     | 32  | \$       |

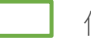

修正した休日

今回追加した休日

\*表示されている休日は御社の運用により異なります。

2021年以降の休日は、2019年2月現在で未発表のため、上記画面では日程変更した休日を元に戻す設定を行っています。

以上